## Creating and exporting bleed in inDesign.

| ld F     | ile Edit     | Layout Type | Object | Table V | riew Window | Help                  | 81         | 100% | × 3      | <b>.</b>        | (• [       | II v          |   |                    |  |
|----------|--------------|-------------|--------|---------|-------------|-----------------------|------------|------|----------|-----------------|------------|---------------|---|--------------------|--|
|          | x ÷<br>n ÷   | Wi ‡        | :<br>د |         | ÷ 8 (       | ∆ ≑                   |            |      |          | : ≪al  <br>> ab |            | 0 pt          | • | □. □ f×<br>83 100% |  |
| ж×       |              |             |        |         |             |                       |            |      |          |                 |            |               |   |                    |  |
|          |              |             |        |         |             |                       |            |      |          |                 |            |               |   |                    |  |
| k        |              |             |        |         |             |                       |            |      |          |                 |            |               |   |                    |  |
| l.<br>   |              |             |        |         |             |                       |            |      |          |                 |            |               |   |                    |  |
| ш.<br>Т. | New Document |             |        |         |             |                       |            |      |          |                 |            |               |   |                    |  |
|          |              |             |        |         | Documen     |                       | [Custor    | n]   |          |                 | <b>1</b> û |               |   |                    |  |
| <i>.</i> |              |             |        |         | Number o    |                       | Print<br>1 |      | ✓ Facing | Pages           |            |               |   |                    |  |
| Ø,       |              |             |        |         | Start I     |                       | 1          |      |          | y Text Fra      |            |               |   |                    |  |
| ~        |              |             |        |         | Page Si     | ize: A4               |            |      |          |                 |            |               |   |                    |  |
|          |              |             |        |         | Heigh       | n: 🗢 210<br>it: 🗘 297 | mm         |      |          | . 19 55         |            |               |   |                    |  |
|          |              |             |        |         | Caluma      |                       |            |      |          |                 |            |               |   |                    |  |
| ₽<br>∡.  |              |             |        |         | Number      | n 🗘 🚺                 |            |      | tter: 🕄  | .233 mr         |            |               |   |                    |  |
| *        |              |             |        |         | Marnins     |                       |            |      |          |                 |            |               |   |                    |  |
| ~        |              |             |        |         | Т           | Top: 🕄 🚺              | 2.7 mm     | r II |          | 12.7 mm         |            |               |   |                    |  |
| n T      |              |             |        |         | Bott        | om: 🗘 🗓               | 2.7 mm     | 0 Ou | tside: 🗘 | 12.7 mm         |            |               |   |                    |  |
| <b>–</b> |              |             |        |         | - → Blee    |                       |            |      |          |                 |            |               |   |                    |  |
| 2,       |              |             |        |         | Bleed:      | 2 mm                  | 2 n        | m    | 2 mm     | 2 1             | nm         | 3             |   |                    |  |
|          |              |             |        |         | Slug:       | Umm                   |            |      | 0        |                 |            | • <b>:</b> C: |   |                    |  |
|          |              |             |        |         | = Preview   |                       |            |      | 0        |                 |            |               |   |                    |  |
|          |              |             |        |         | Fleviev     |                       |            |      |          |                 | Car        |               |   |                    |  |
|          |              |             |        |         |             |                       |            |      |          |                 |            |               |   |                    |  |
|          |              |             |        |         |             |                       |            |      |          |                 |            |               |   |                    |  |
|          |              |             |        |         |             |                       |            |      |          |                 |            |               |   |                    |  |

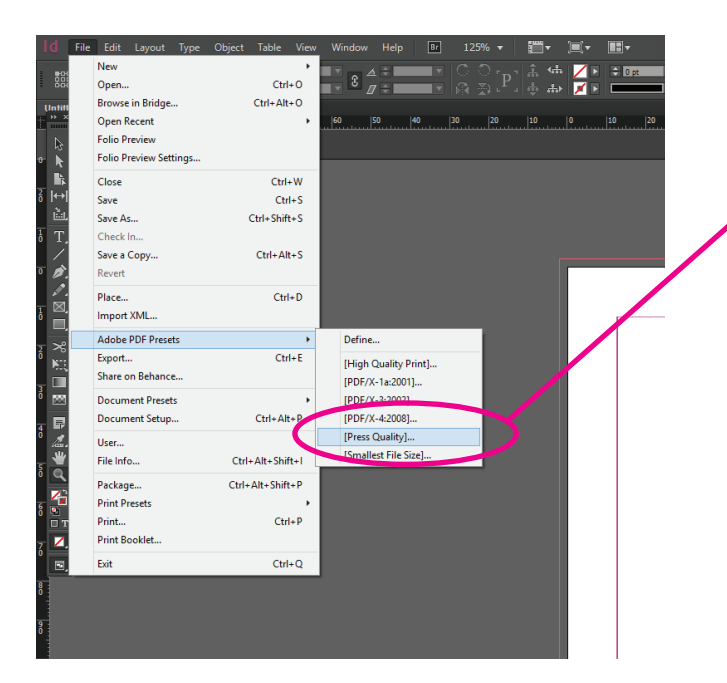

Ensure that 'Use Document Bleed Settings' checkbox is checked.

This will ensure that the A4 file (210mm x 297mm) will be exported with the bleed extention so that the PDF will be 214mm x 301mm (2mm each edge).

When creating a new document, under 'Bleed & Slug'make sure the bleed setting is set to 2mm for every edge.

This will create the artboard with a 2mm extention (bleed) shown in red.

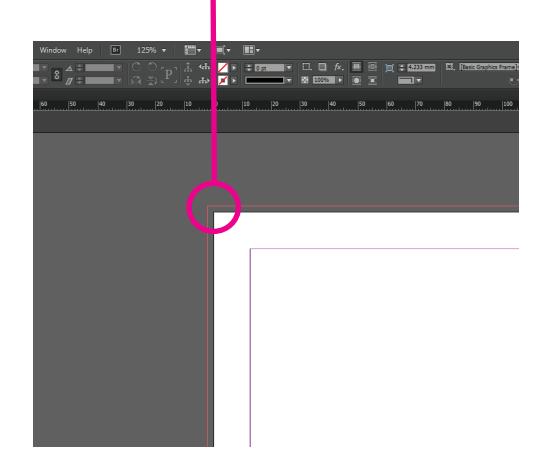

When exporting as PDF, Select 'Press Quality'

After choosing where to save the file, a dialog box will appear that gives you PDF export options.

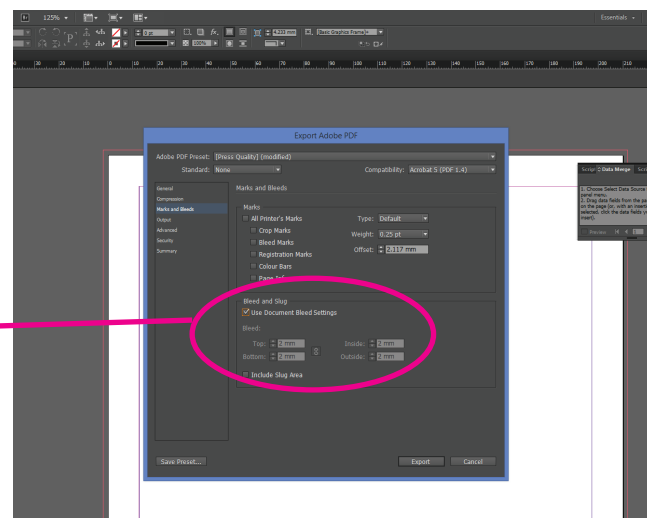